## Online banking - step-by-step

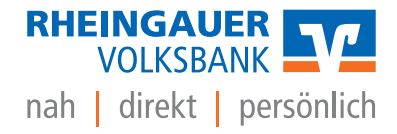

#### TAN procedure

- Confirm every order made in online banking with a separate TAN
- Generate TANs using VR SecureGo plus app or the Sm@rt-TAN procedure

#### VR SecureGo Plus app

1. Download VRSecureGo plus app on a smartphone

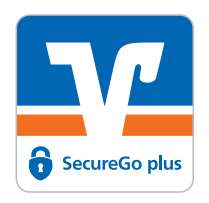

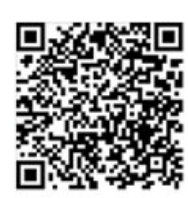

Google play

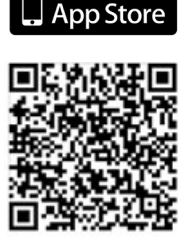

- 2. Initialising the app
- The app starts with the set-up process
- The app will ask for permission to read the smartphone location data. You can decide whether to approve use of the location data.
- The app will show you the possibility to receive push notifications. You give permission to receive push notifications.
- 3. Connecting your smartphone
- The app will ask you to set up an unlock code
- Enter an unlock code and repeat this entry
- The app will show a graphic display of the unlock code, will check if this complies with the stipulated rules and will then save the unlock code
- The app will go to the process for selecting whether you want to use the smartphone biometrics feature
- Decide whether you want to use the smartphone biometrics feature (fingerprint, face recognition)
- The app will open the biometrics procedure on the smartphone. If the operating system requires access permission, this will be shown
- Authenticate yourself using the biometrics procedure of the smartphone that has been selected
- Give permission for diagnostic data to be sent anonymously

#### Die MiteinanderBank.

## Online banking - step-by-step

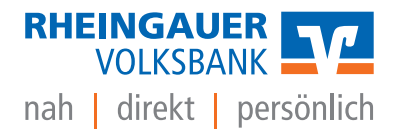

- 4. Setting up a bank account
- Select Set up a bank account
- The app will ask for access to the camera
- The app will open the camera
- Scan the activation code (= QR-Code)
- The system will state that the bank account and/or smartphone have been set up successfully

#### Sm@rt-TAN procedure

- Generate a TAN using a TAN generator
- Order a TAN generator Sm@rt-TAN photo at www.rheingauer-volksbank.de/shop
- The generator can be used immediately with the allocated girocard (bank advisors can amend the allocated card at any time)

#### Online banking via the website

- 1. Access via the button "Login Banking" at www.rheingauer-volksbank.de
- 2. Log with the
- **VR-NetKey** from the online banking documents (alternatively, login using the optional **Alias**)
- **PIN** will be sent separately by post (must be changed after first login)
  - At least 8, maximum 20 characters
  - Either purely numeric or at least one upper-case letter and one number
  - Permitted character set: letters a-z and A-Z, including Umlauts and β, numbers 0-9, special characters @ ! % & / = ? \* + ; : , . \_ -

# Die MiteinanderBank.

## Online banking - step-by-step

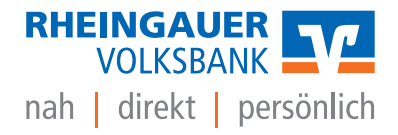

### Online banking via the VR Banking App

- 1. First access via the website **www.rheingauer-volksbank.de**, "Login Banking" button, login with the VR-NetKey and PIN (see above)
- 2. Download the VR Banking app on a smartphone

**VR Banking App** 

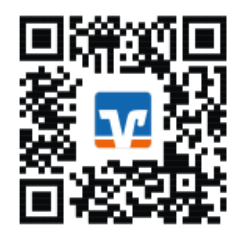

- 3. Enter the APP password in the VR Banking App
  - This can be freely selected during the first login
  - At least 5 characters
  - Security will be increased by combining upper- and lower-case letters, numbers and special characters
- 4. Login to the app in the future with the login password, or alternatively with device biometrics (fingerprint, facial recognition)
- 5. Register device
- 6. Enter bank code 510 915 00 or bank name
- 7. Login to the app with the VR-NetKey/Alias and PIN
- 8. Confirm with a TAN.
- 9. To display VR Banking APP permit notifications (credit card entries and currency conversions)

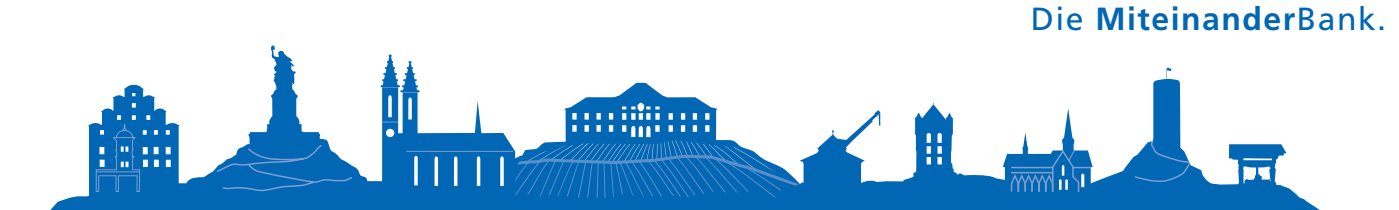